## How to Replace an ebook with an Updated Document

For each new group, often times most documents will remain unchanged from the previous library. However, there will be times when a single document needs to be updated. For this example, we will use the **Lesotho Healthy Youth Framework** document

1. Begin by finding the document to be updated within the Calibre Library. Right click on it and select **Open containing folder** 

| 56 | Cross Cultural Communication Skills- Hand | Handout   | 04 Jun 20 | <0.1 | Hand  |                   |                           |
|----|-------------------------------------------|-----------|-----------|------|-------|-------------------|---------------------------|
| 57 | Community-Sector Assessment- Handout      | Handout   | 04 Jun 20 | 0.8  | Hand  |                   | an early                  |
| 58 | Behavior Change - Handout                 | Handout   | 04 Jun 20 | 0.1  | Hand  | <                 |                           |
| 59 | Approach Development- Handout             | Handout   | 04 Jun 20 | 0.1  | Hand  | _                 | _                         |
| 60 | Abstinence- Handout                       | Handout   | 04 Jun 20 | <0.1 | Hand  |                   | *                         |
| 61 | 40 Assets for Youth Development-Handout 3 | Handout   | 04 Jun 20 | 0.1  | Hand  | contributing care | ndezes env mar generation |
| 62 | Lesotho Healthy Youth Francesco .         | P C Lptho | 08 Apr 2  | <0.1 |       |                   | Ant Caryle                |
| 63 | Technology Reference Send to device       | •         | 08 Apr 2  | 0.1  |       |                   |                           |
| 64 | PEPFAR Encyclopedia Save to disk          | •         | 08 Apr 2  | 0.2  | Encyc | Authors           | Peace Corps               |
| 65 | Peace Corps Encyclop                      |           | 08 Apr 2  | 0.3  | Encyc | Formats           | : EPUB                    |
| 66 | Millennium Developm                       |           | 08 Apr 2  | 0.4  | Encyc | Path:             | Click to open             |
| 67 | Lesotho Royal Family E 🥄 View             | •         | 08 Apr 2  | 0.4  | Encyc |                   |                           |
| 68 | Lesotho Encyclopedia: 🔤 Open containing f | older     | 08 Apr 2  | 0.4  | Encyc |                   |                           |
| 69 | Lesotho Encyclopedia:<br>Similar books    | •         | 08 Apr 2  | 1.0  | Encyc |                   |                           |
| 70 | International Developr 🔊 Edit book        |           | 08 Apr 2  | 2.5  | Encyc |                   |                           |
| 71 | HIV/AIDS Encyclopedi 🗳 Remove books       | •         | 08 Apr 2  | 0.5  | Encyc | •                 |                           |

2. Sometimes a book will have 2 formats: .mobi and .epub. Be sure to select the epub file. Right click on it and select **Copy** 

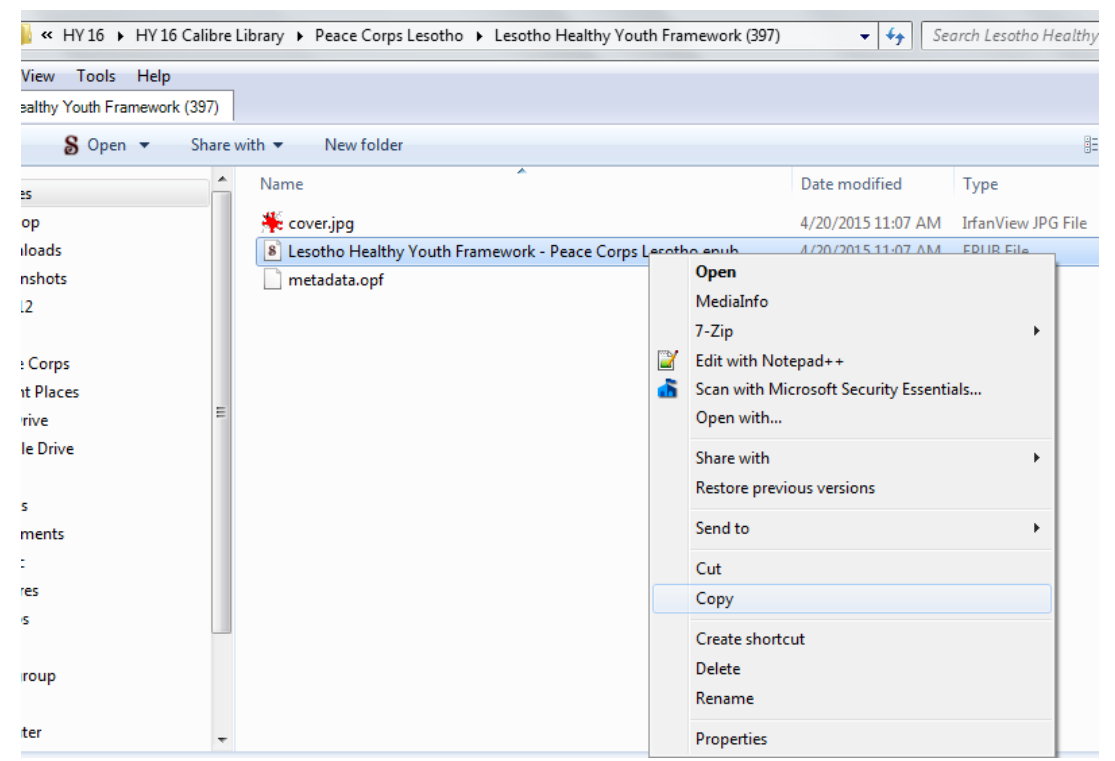

## 3. Paste it into the HY Completed Files folder in the Kindle Project directory

| 📙 « Work 🕨 Peace Corps                       | s⊧p | rojects + kindle project + HY Completed files + Pea | ice Corps Lesotho  | • <del>*</del> ; | Search Peace Corps Lesotho |  |  |  |  |
|----------------------------------------------|-----|-----------------------------------------------------|--------------------|------------------|----------------------------|--|--|--|--|
| View Tools Help                              |     |                                                     |                    |                  |                            |  |  |  |  |
| Peace Corps Lesotho                          |     |                                                     |                    |                  |                            |  |  |  |  |
| Include in library 🔻 Share with 👻 New folder |     |                                                     |                    |                  |                            |  |  |  |  |
| es                                           | -   | Name                                                | Date modified      | Туре             | Size                       |  |  |  |  |
| top                                          |     | 8 Cultural Topics for Research.epub                 | 9/18/2014 12:31 PM | EPUB File        | 34 KB                      |  |  |  |  |
| nloads                                       |     | 8 Culture Information.epub                          | 5/28/2014 5:04 PM  | EPUB File        | 37 KB                      |  |  |  |  |
| inshots                                      |     | Information Packet.epub                             | 5/30/2014 11:52 AM | EPUB File        | 126 KB                     |  |  |  |  |
| 12                                           |     | 8 Lesotho Healthy Youth Framework - Peace Corps     | 4/20/2015 11:07 AM | EPUB File        | View                       |  |  |  |  |
|                                              |     | 8 Peace Corps Les-Volunteer Handbook- August 2      | 9/29/2014 1:07 PM  | EPUB File        | Sort by                    |  |  |  |  |
| e Corps                                      |     | 8 Vocabulary Lists for All Sectors.epub             | 9/19/2014 1:17 PM  | EPUB File        | Group by                   |  |  |  |  |
| nt Places                                    |     | 8 Working with a Sesotho Language Tutor - Peace     | 5/6/2014 4:58 PM   | EPUB File        | Refresh                    |  |  |  |  |
| )rive                                        | =   |                                                     |                    |                  | Customize this folder      |  |  |  |  |
| le Drive                                     |     |                                                     |                    |                  | Custoffilze this folder    |  |  |  |  |
|                                              |     |                                                     |                    |                  | Paste                      |  |  |  |  |

## 4. You may now edit the file in Sigil.

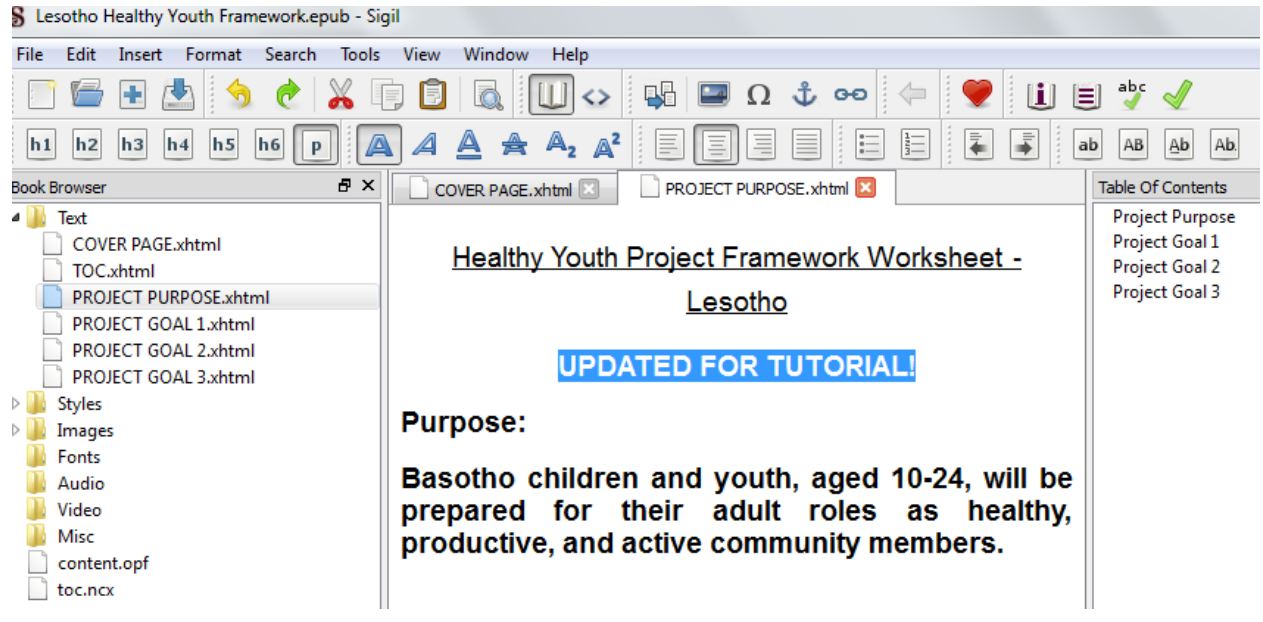

## 5. Now we must import the updated file in Calibre. First delete the original book from the Calibre library

|    |                                 |                         |                                                       |                    |            |                 | _ |        |                                        |
|----|---------------------------------|-------------------------|-------------------------------------------------------|--------------------|------------|-----------------|---|--------|----------------------------------------|
| 1  | Lesotho Healthy Youth Framewo   | ork Peace Corps Lesotho | 1                                                     | 20 Apr 2           | 0.2        |                 |   |        |                                        |
| 2  | Youth Camps Manual: Glow        | Edit metadata           |                                                       | 03 Jun 20          | 10.7       | Manual          |   |        | Tales com                              |
| 3  | World Map Project               | Save to disk            |                                                       | 26 Sep 2           | 4.7        |                 |   |        |                                        |
| 4  | Using Participatory Analysis    | Connect/share           |                                                       | 03 Jun 20          | 21.7       | Manual          |   |        |                                        |
| 5  | The New Project Design and      | Copy to library         |                                                       | 03 Jun 20          | 7.7        | Manual          |   |        | 1                                      |
| 6  | Roles of the Volunteer in De    | View                    |                                                       | 03 Jun 20          | 10.8       | Manual          |   | antrik | ding tanands an Mrv Mat g<br>Bit Carac |
| 7  | PCV Core Expectations           | Open containing folder  |                                                       | 26 Sep 2           | 0.1        |                 |   |        |                                        |
| 8  | Participatory Analysis for Co 🕕 | Show book details       |                                                       | 08 Apr 2           | 6.5        |                 |   |        |                                        |
| 9  | Marketing Strategy: Training 🔉  | Similar books 🕨         |                                                       | 03 Jun 20          | 8.3        | Manual          |   | Auth   | ors: Peac<br>Lesot                     |
| 10 | Doing A Feasibility Study: Tr 😜 | Remove books            | 👶 Remov                                               | ve selected book   | s          |                 |   | Del    | ats: EPUB                              |
| 11 | Culture Matters                 | Peace Corps             | Remove files of a specific format from selected books |                    |            |                 |   |        | Click                                  |
| 12 | Youth Employability- Handout    | Handout                 | Remov                                                 | ve all formats fro | m selecte  | d books, except |   |        |                                        |
| 13 | Youth As Resources- Handout     | Handout                 | Remov                                                 | ve covers from se  | elected bo | oks             |   |        |                                        |
| 14 | Volunteerism PART II Handout    | Handout                 | Remov                                                 | /e matching boo    | ks from d  | evice           |   |        |                                        |

6. Important step: Drag the newly updated file from the HY Completed Files folder into the Calibre Library

| vert books • View • Get books • •                                                                                                    | Fetch news                                                                                                    | Work > Peace Corps >                                                               | projects > kindle project > HY Completed files > Pea                                                                                                    | ce Corps Lesotho                                                                                                    |
|----------------------------------------------------------------------------------------------------|----------------------------------------------------------------------------------------------------|------------------------------------------------------------------------------------|----------------------------------------------------------------------------------------------------|----------------------------------------------------------------------------------------------------|
| Advanced Search dick the button to the left)           Title           1         You the Carace Manuals Glow and Other Land                                                                                                    | Author(s)<br>Parce Come                                                                                                    | View Tools Help<br>Peace Corps Lesotho<br>S Open ▼ Share w                         | vith ▼ New folder                                                                                                    |                                                                                                    |
| Vorth Camps Manual Glow and Other Lead     World Map Project     Using Participatory Analysis for Community     The New Project Design and Management     Roles of the Volunteer in Development     PCV Core Expectations     Participatory Analysis for Community Actio     Marketing Strategy: Training Activities for En     Doing A Feasibility Study: Training Activities | Peace Corps Peace Corps Peace | ss op<br>op<br>iloads<br>nshots<br>L2<br>e Corps<br>tt Places<br>trive<br>le Drive | Name  Cultural Topics for Research.epub Culture Information.epub Information Packet.epub  Lesotho Healthy Youth Framework.epub Peace Corps Les-Volunteer Handbook- August 2 Vocabulary Lists for All Sectors.epub Vocabulary Lists for All Sectors.epub Vocabulary Lists for All Sectors.epub Vocabulary Lists for All Sectors.epub | Date modified<br>9/18/2014 12:31<br>5/28/2014 5:04 P<br>5/30/2014 11:52<br>4/20/2015 11:26<br>9/29/2014 1:07 P<br>9/19/2014 1:17 P<br>5/6/2014 4:58 PM |

7. The updated ebook will be listed in the library once again. You can double click it to verify it's the updated file

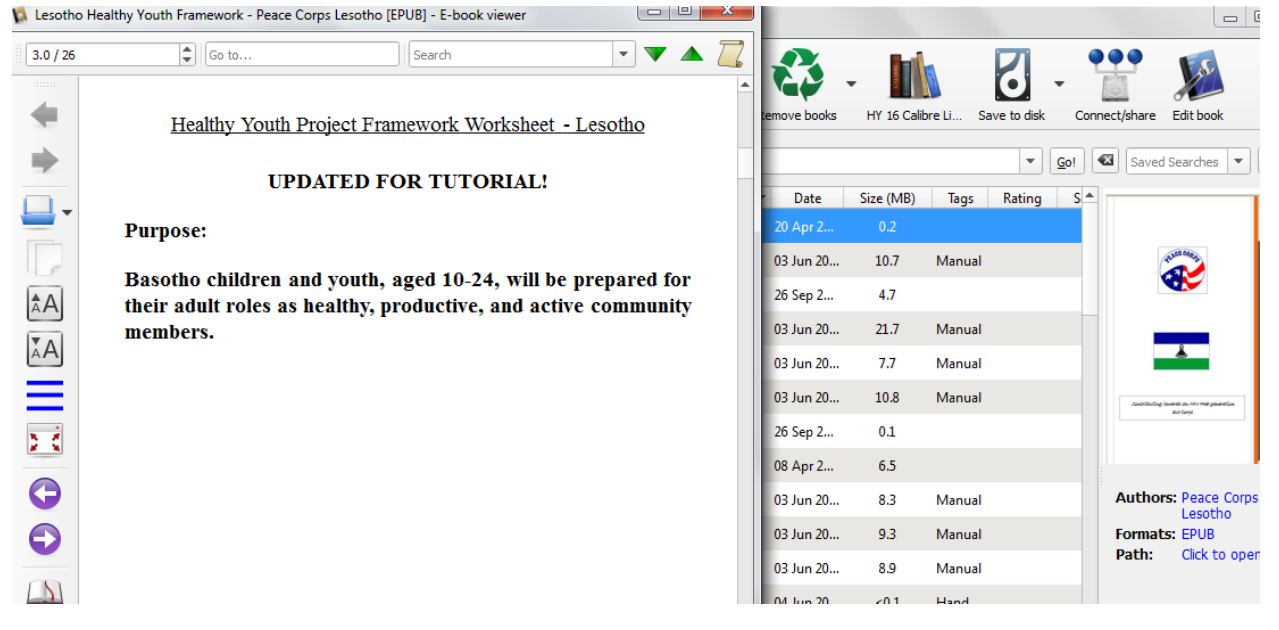

That's it! We want to keep the updated files in the HY Completed files folder to ensure it always has the latest version.